# - Portal MI UNIVERSIDAD -

DGTL

| 50años<br>Universidad<br>Vacional<br>de San Luis |                                                                                                    |                       |  |  |  |
|--------------------------------------------------|----------------------------------------------------------------------------------------------------|-----------------------|--|--|--|
|                                                  | Inicio                                                                                             | PORTAL DE AUTOGESTIÓN |  |  |  |
| Editar perfil                                    | Mis Aplicaciones                                                                                   | ۵ 🏼                   |  |  |  |
| 🔒 Inicio                                         | Algunas de estas aplicaciones sólo pueden ser accesibles desde dentro de la Red de la institución. |                       |  |  |  |
| Autorizar documentos <                           | CENSO DOR                                                                                          |                       |  |  |  |
| 📕 Bienes Patrimoniales 🤇                         | Mi Universidad Censo Nodocente Sudocu UNSL                                                         |                       |  |  |  |
|                                                  |                                                                                                    |                       |  |  |  |

#### APU Martina Ferrari Vivas

Dirección General de Tecnologías de Información

DGTI SUNSL

### Este tutorial le será útil si es la primera vez que ingresa al sistema, si olvidó su contraseña o si la misma expiró.

Capacitaciones SUDOCU http://dgti.unsl.edu.ar/capacitaciones-sudocu/

#### DGTI SUNSL

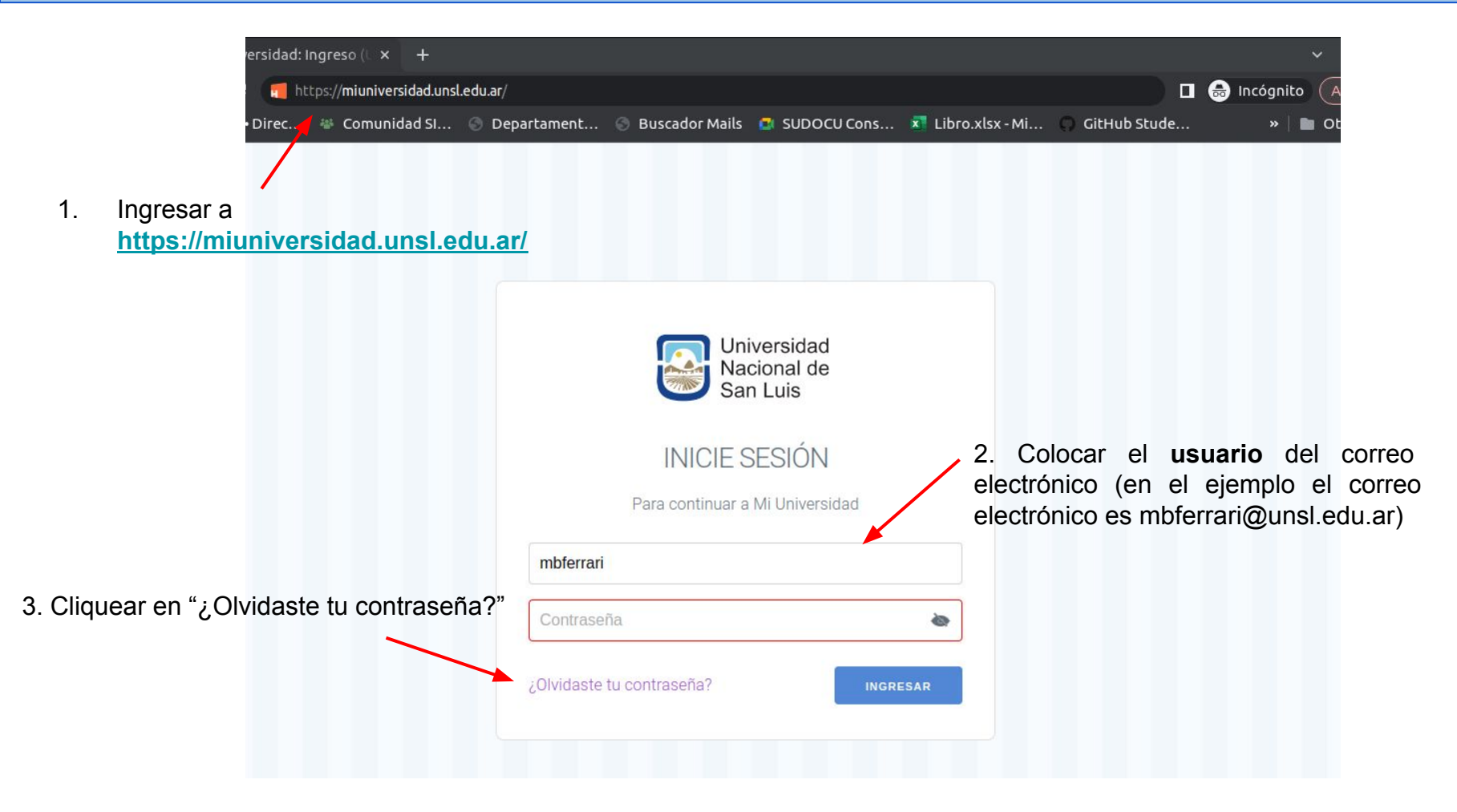

#### DG**π** ₩UNSL

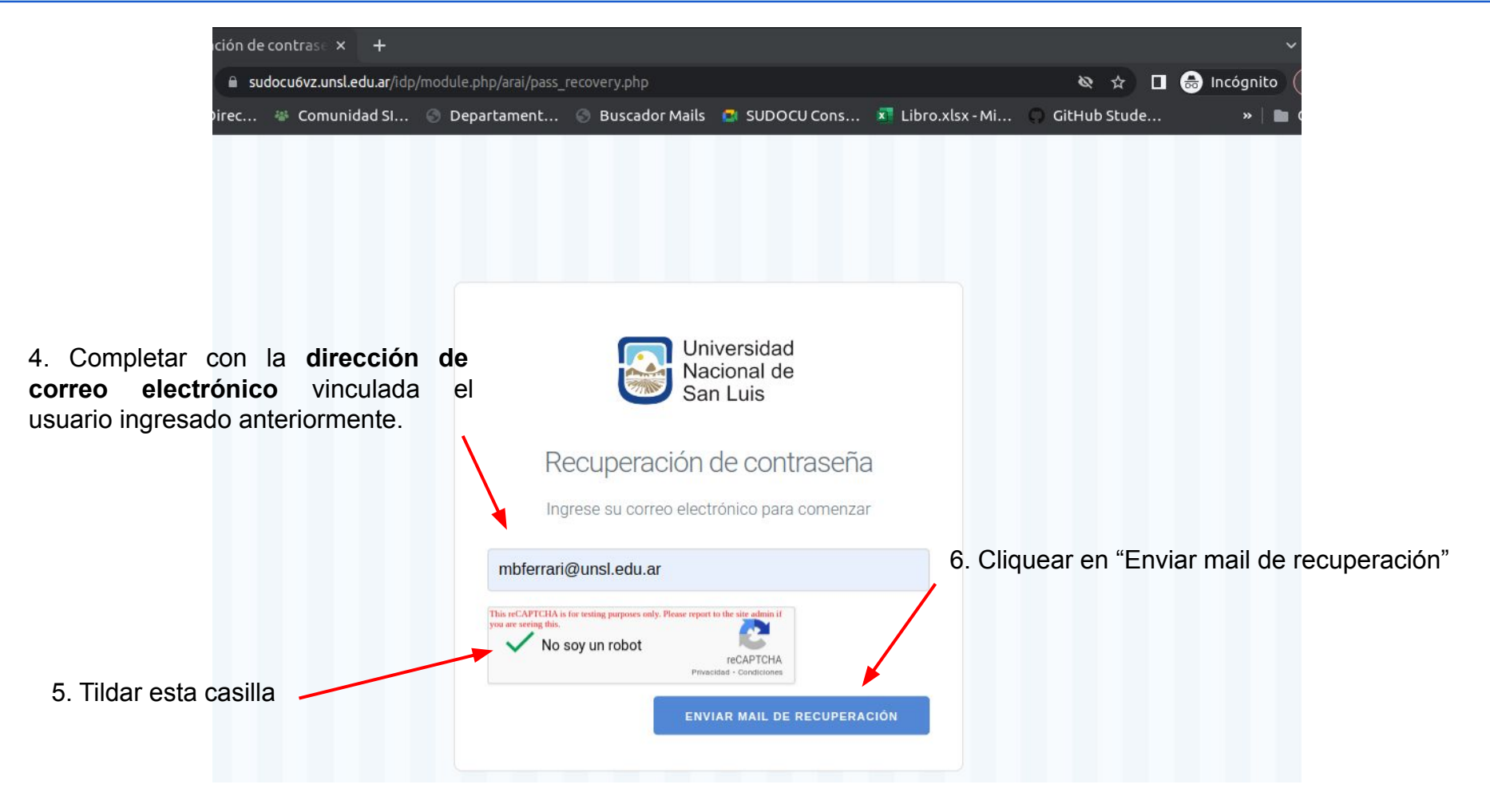

#### dgπ ₩UNSL

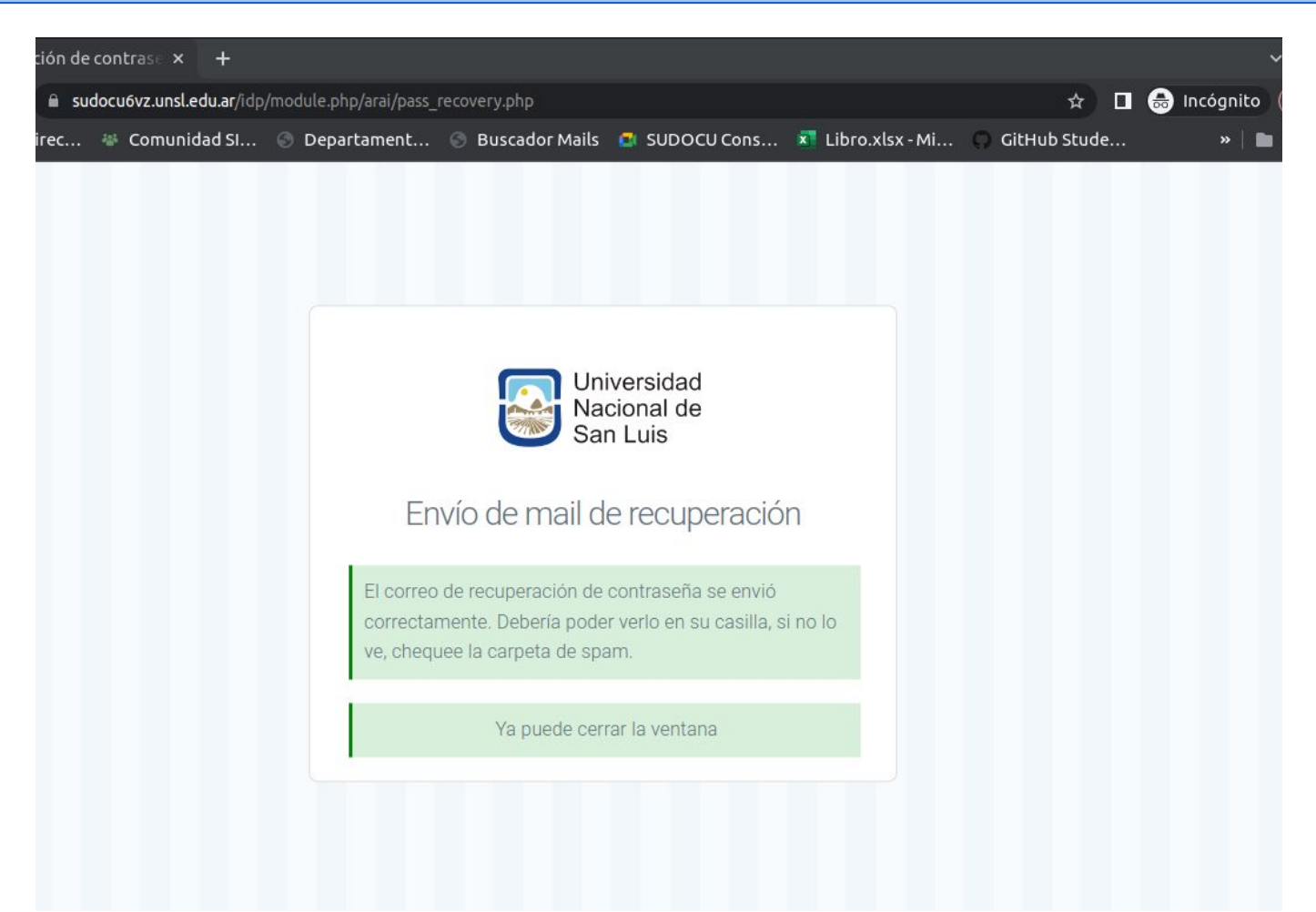

#### dgπ <mark>⊗</mark>UNSL

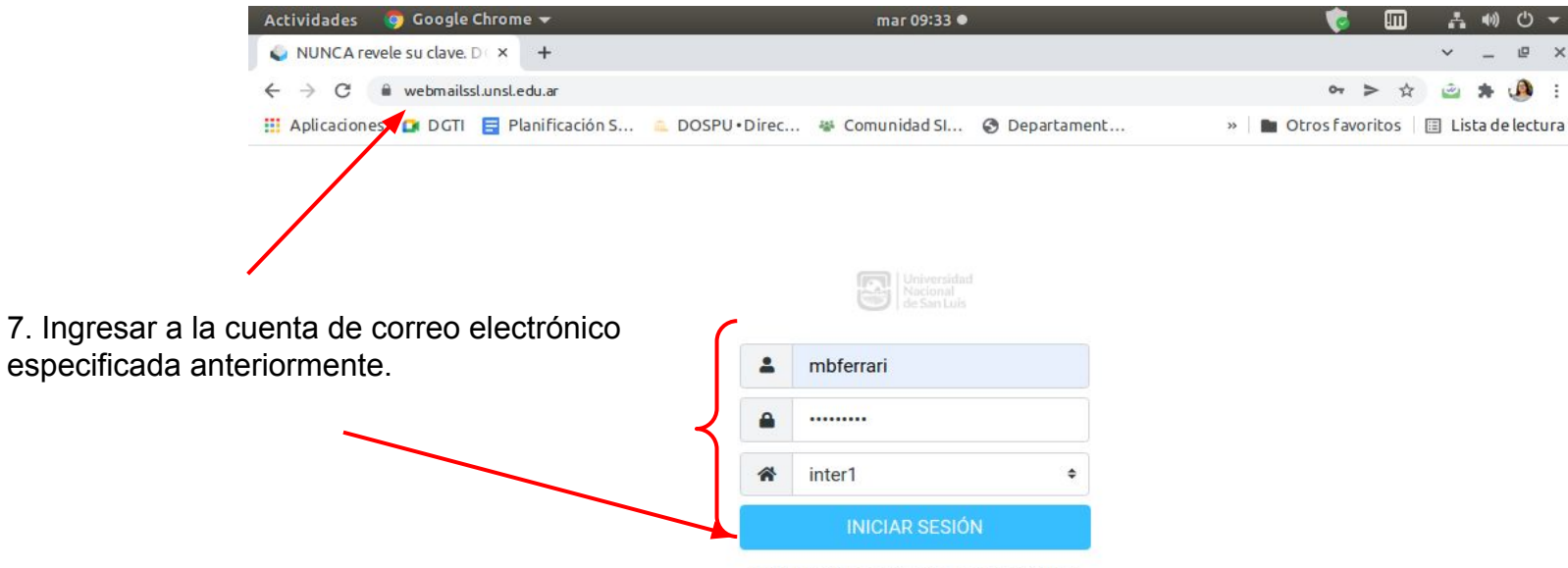

NUNCA revele su clave. DGTI, que administra las cuentas de email, nunca pide las claves.

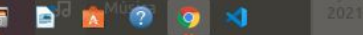

#### DGTI SUNSL

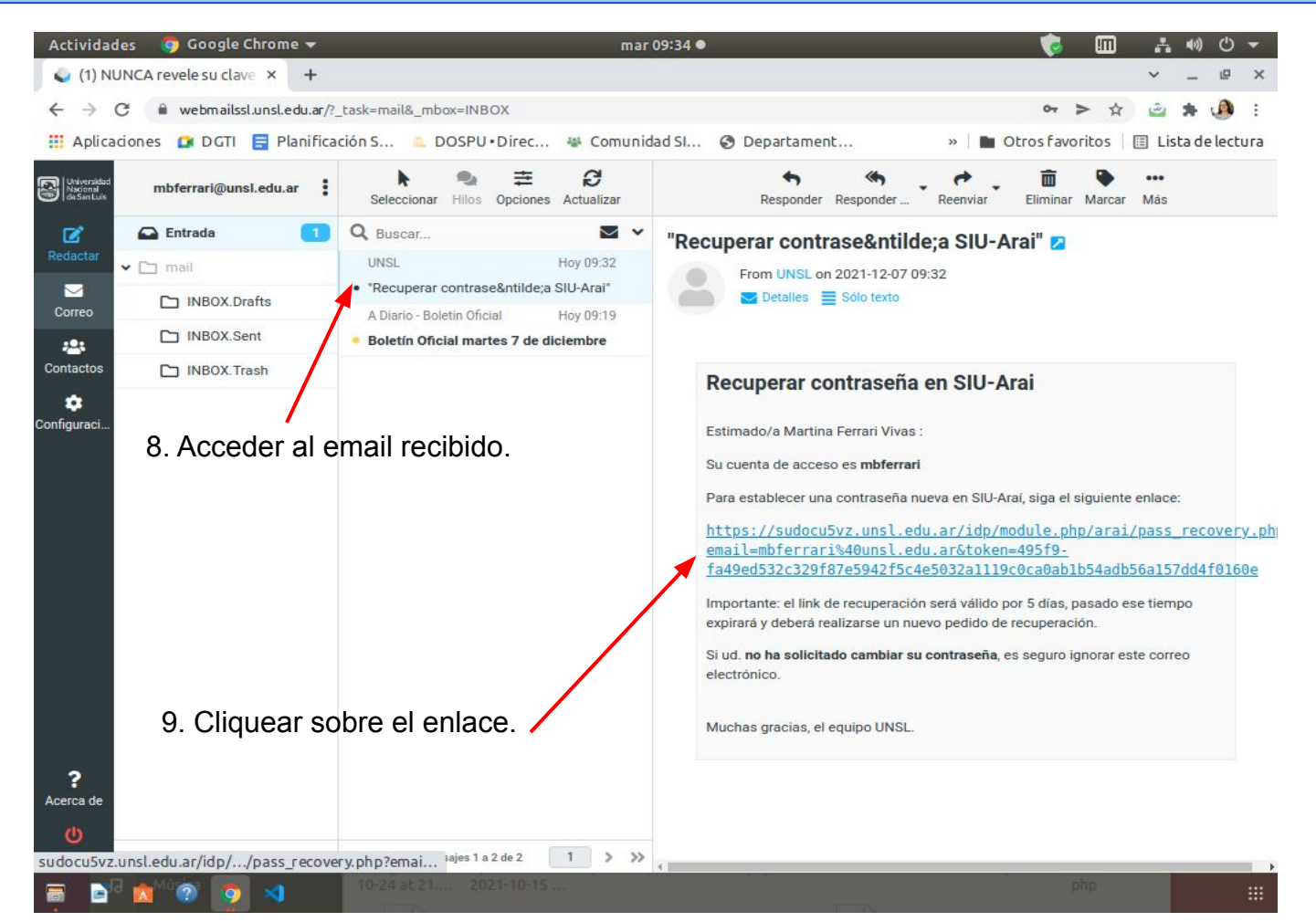

#### DG**π** ₩UNSL

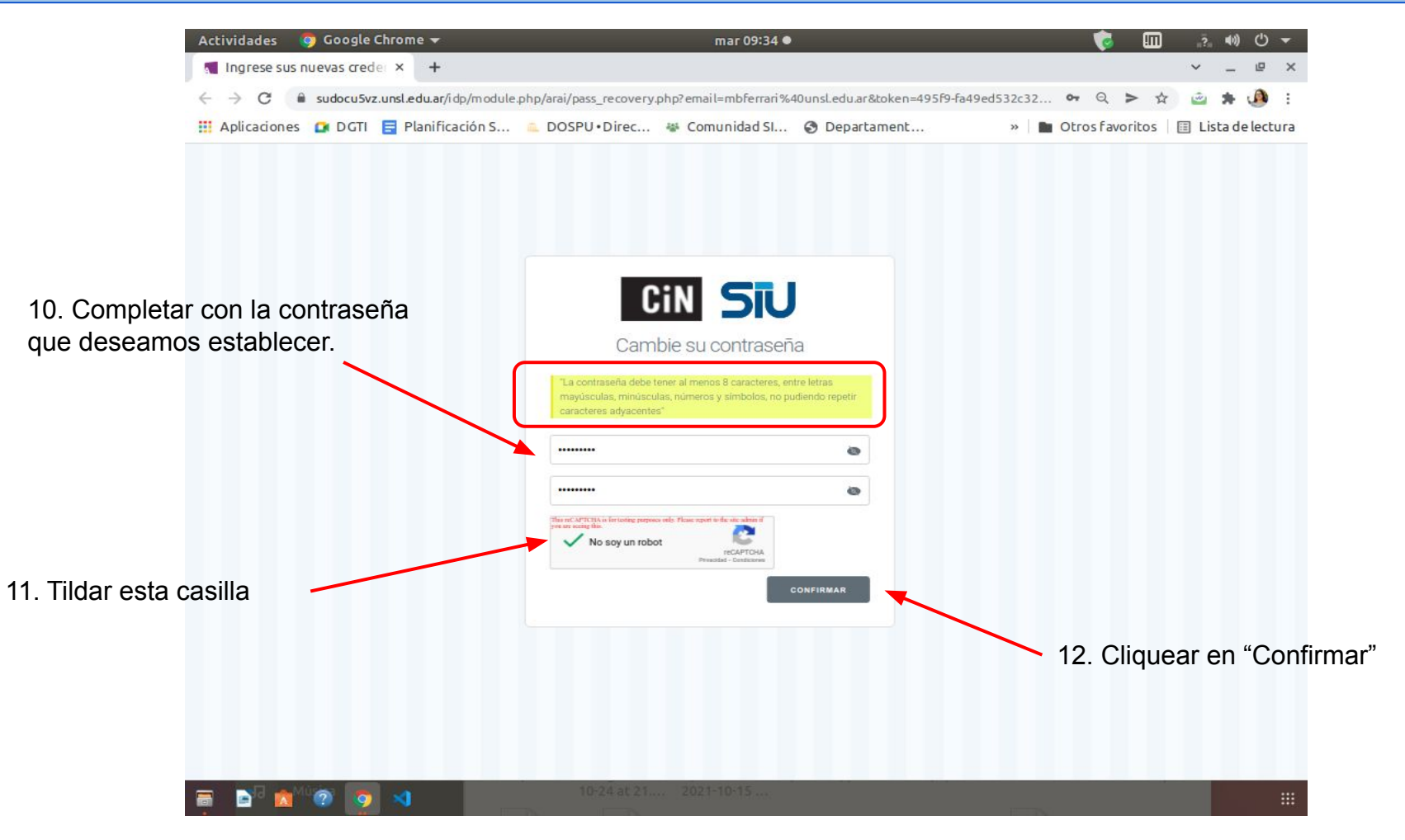

#### DGTI 🐻UNSL

|                              | Actividades 🏼 🧔      | Google Chrome 🔻                     | mar 09:37 👁                                                                                           | 🔫 ك (()) 🚊 🛄 🧋                           |
|------------------------------|----------------------|-------------------------------------|----------------------------------------------------------------------------------------------------|------------------------------------------|
|                              | SimpleSAMLph         | np × +                              |                                                                                                    | ~ _ @ ×                                  |
|                              | ← → C 🔒              | sudocu5vz.unsl.edu.ar/idp/module.ph | 🕶 Q > 🏠 🚊 🗯 🚇 🗄                                                                                       |                                          |
|                              | Aplicaciones         | 🖸 DGTI 📑 Planificación S 🕯          | DOSPU • Direc 🐐 Comunidad SI 📀 Departament                                                            | » 📄 Otros favoritos 🛛 🗉 Lista de lectura |
| 13. Pantalla<br>cambio de co | de confi<br>ntraseña | rmación de                          | <image/> <section-header><section-header><text><text></text></text></section-header></section-header> |                                          |

📄 🙍 🕐 🧔 刘

#### DG**π** ₩UNSL

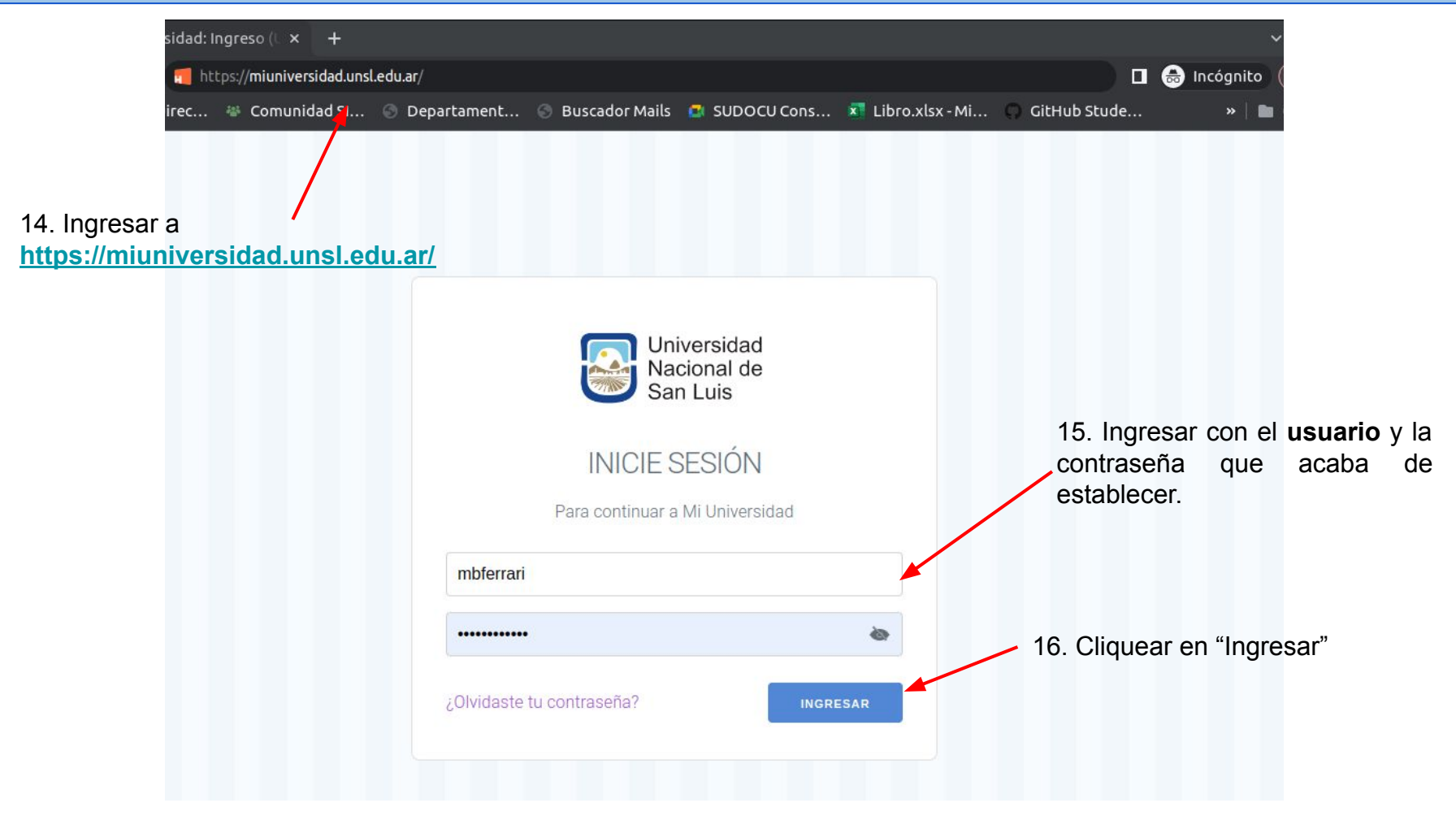

#### DGTI 🐷 UNSL

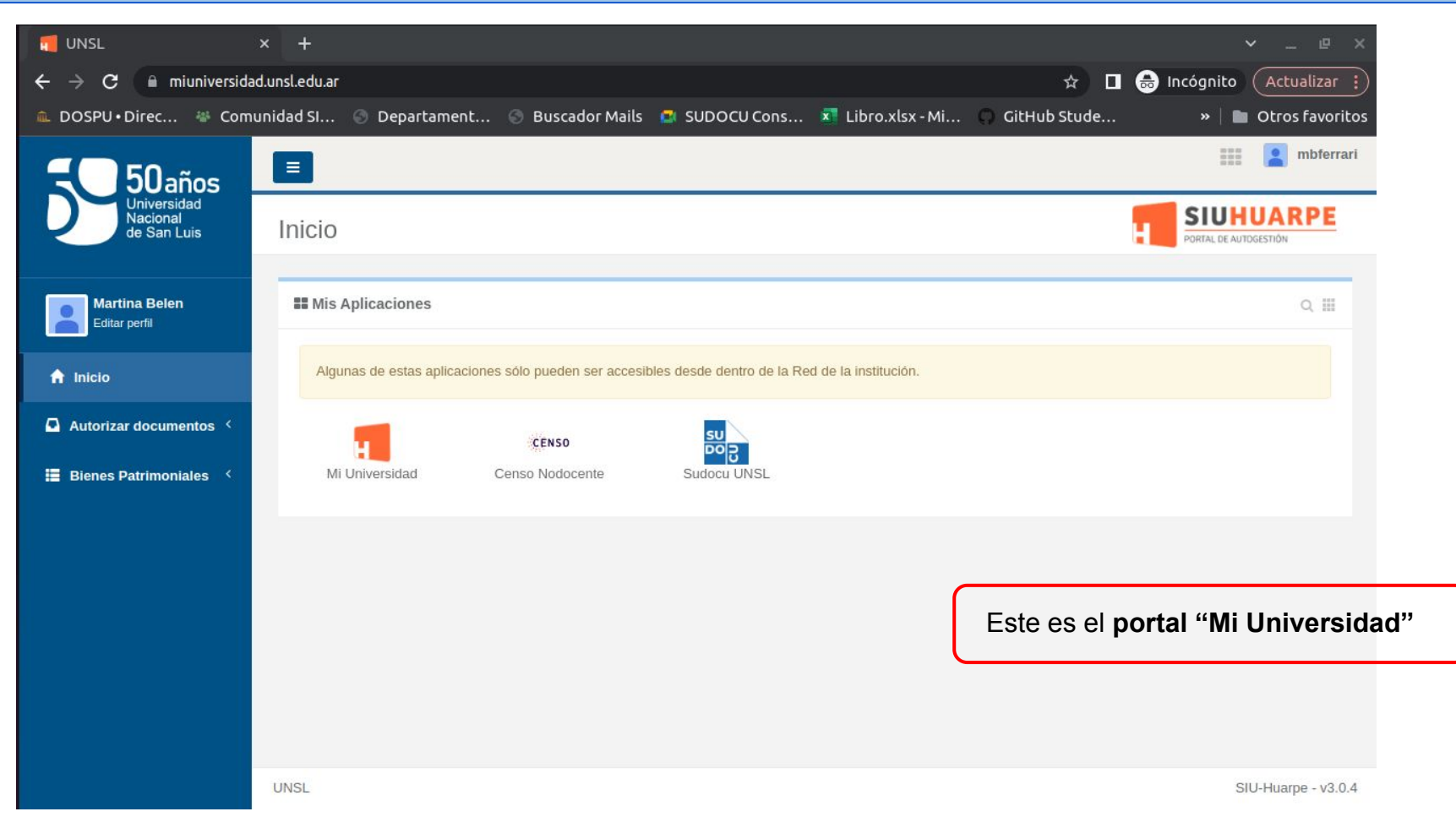

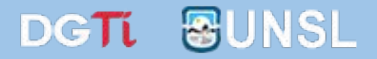

## ¡Muchas gracias por su atención!